# Projet Saint Chély d'apcher Clonage et déploiement d'images

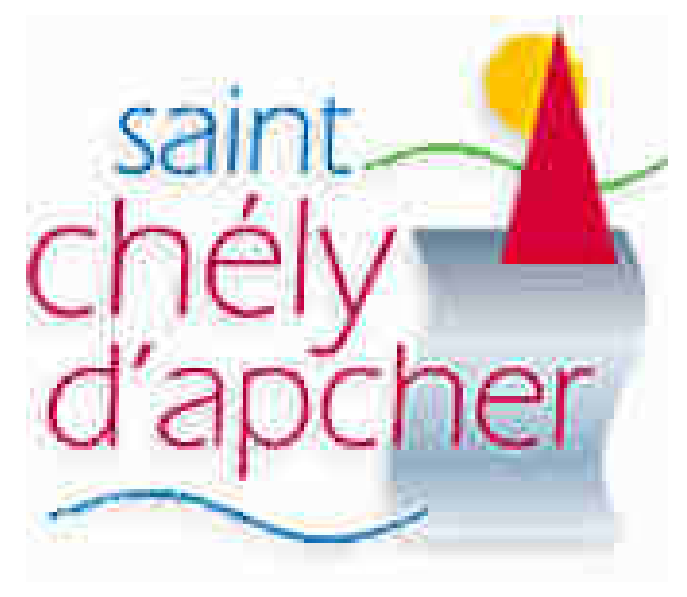

# Sommaire

| 1) Présentatio | n du projet |
|----------------|-------------|
|----------------|-------------|

| a) C | Contexte                        | 3  |
|------|---------------------------------|----|
| b) A | Analyse du cahier des charges   | 3  |
| c) D | Diagramme de Gantt prévisionnel | .3 |
| d) 2 | cháma rásoau                    | 2  |

# 2) Déroulement du projet

| a) | Qu'est-ce que DHCP et PXE ? | 4  |
|----|-----------------------------|----|
| b) | Création du master          | 4  |
| c) | Création du DHCP            | 9  |
| d) | Création de l'image         | 11 |
| e) | Mise en place du serveur    | 13 |
| f) | Phase de déploiement        | 14 |
| σ) | Problèmes rencontré         | 14 |
| 6/ |                             |    |

# 3) Conclusion

| a) | Bilan      | 15  |
|----|------------|-----|
| b) | Conclusion | .15 |

#### 1) Présentation du projet

#### a) Contexte

La mairie de Saint Chély d'Acher désire se doter d'une solution de déploiement de postes. La politique des administrateurs réseau de la mairie est de cloner facilement des postes de travail afin d'optimiser le travail des techniciens. Lorsque de nouveaux postes sont achetés, ceux-ci doivent fonctionner avec un dual-boot Ubuntu GNU/Linux et Windows 7 ainsi qu'un certain nombre de logiciels spécifiques à la mairie. Comment mettre en place une solution de déploiement de postes multi-systèmes afin de faciliter la gestion de parc ?

| Windows 7       | Ubuntu        |
|-----------------|---------------|
| FilleZilla      | VLC           |
| Mozilla Firefox | LibreOffice   |
| VLC             | Gimp          |
| LibreOffice     | Emacs         |
| NotePad++       | Packet Tracer |
| TeraTerm        | WireShark     |
| Microsoft Visio | ZenMap        |
|                 | XMind         |

#### b) Analyse du cahier des charges

Les différentes manipulations seront effectuées virtuellement sur l'application VMware Workstation 14 PRO.

Dans un premier temps, nous avons cherché les différentes solutions pour effectuer les déploiements depuis un serveur sur Internet, cette solution facilitera le déploiement en interne. Après avoir réfléchie sur le déploiement, nous devons crée notre dual-boot Windows/Ubuntu sur VMware Workstation 14 PRO et les applications nécessaires pour faciliter l'utilisation aux usagers. Dans un second temps, nous devons chercher différents moyens pour faire communiquer le serveur avec l'ensemble du réseau afin qu'il puisse faire le déploiement de l'image ISO du dual-boot crée intérieurement, avec les paramètres réseau nécessaires.

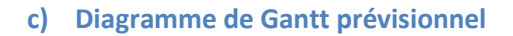

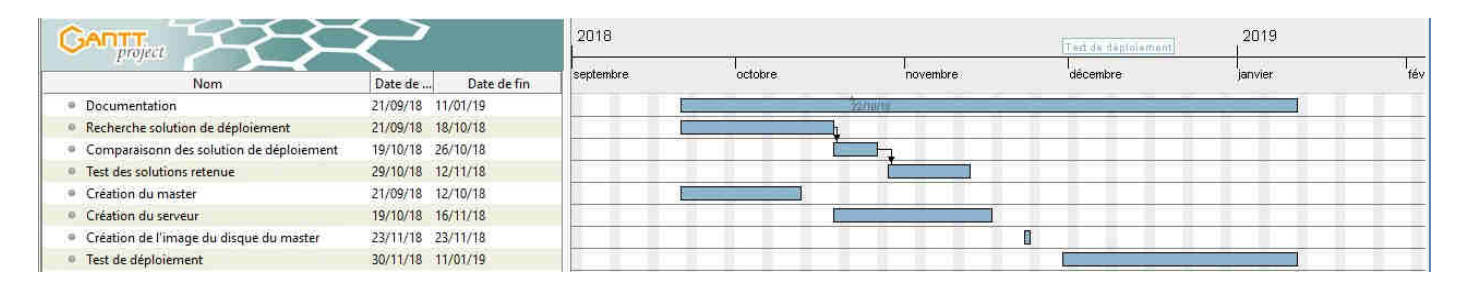

#### d) Schéma réseau

Avant, pour configurer chaque ordinateur il fallait le refaire autant de fois qu'il y avait de postes. Maintenant, grâce au serveur de déploiement, tous les ordinateurs peuvent être configurés en même temps.

# Page 3

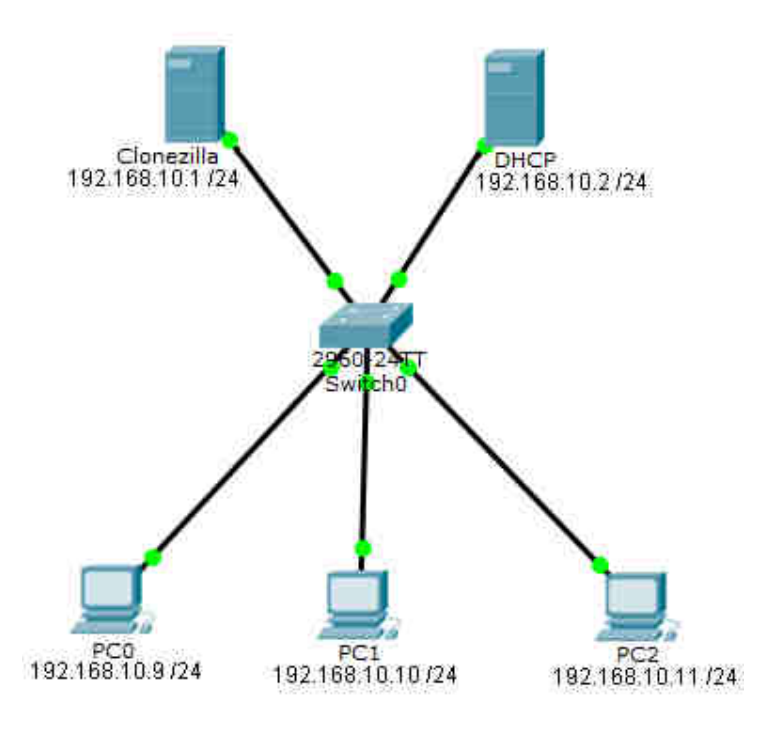

#### 2) Déroulement du projet

#### a) Qu'est-ce que DHCP et PXE ?

DHCP (Dynamic Host Configuration Protocol), est un protocole réseau dont le rôle est d'attribuer automatiquement la configuration IP d'une machine, c'est-à-dire, une adresse IP, un masque de sous-réseau et une passerelle.

PXE (Pre-boot Execution Environment), permet à une machine de démarrer depuis le réseau en récupérant une image de système d'exploitation (dans notre cas Windows 7 et Ubuntu) qui se trouve sur un serveur permettant de la déployée (dans notre cas un serveur Clonezilla).

#### b) Création du master

Le master est une machine « propre », en termes d'applications et de sécurité, qui sert de référence lors d'un déploiement de postes.

Pour commencer, nous allons crée une nouvelle machine dans Vmware Workstation.

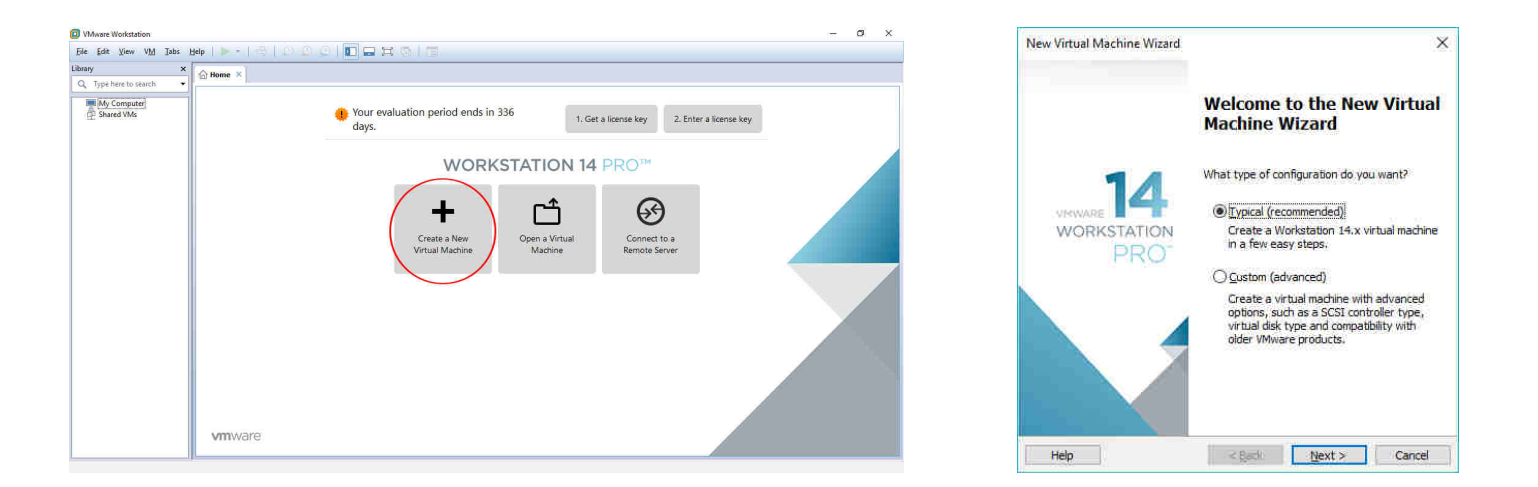

Il faut ensuite lui préciser d'installer le système d'exploitation plus tard pour ensuite pouvoir sélectionner Windows 7 64 bits. Il faut d'abord installer Windows 7 et ensuite Ubuntu sinon il y aura des problèmes au niveau du GRUB. C'est lui qui organise les différents systèmes d'exploitation installé.

| istal from:        |                  |            | ung ayatemi. |          |
|--------------------|------------------|------------|--------------|----------|
| () Installer disc: |                  |            |              |          |
| Lecteur (          | OVD RW (D:)      |            | ~            |          |
|                    |                  |            |              |          |
| O Installer disc   | mage file (iso): |            |              |          |
|                    |                  |            | × 1          | Browse   |
| -                  |                  |            |              |          |
|                    |                  | tem later. |              | <b>x</b> |
| I will install th  | e operating sys  |            |              |          |

| New Virtual Machine Wizard         | X                               |
|------------------------------------|---------------------------------|
| Select a Guest Operating System    |                                 |
| Which operating system will be ins | talled on this virtual machine? |
| Guest operating system             |                                 |
| Microsoft Windows                  |                                 |
| Olinux                             |                                 |
| O Novell NetWare                   |                                 |
| O Solaris                          |                                 |
| O VMware ESX                       |                                 |
| () <u>Q</u> ther                   |                                 |
| Version                            |                                 |
| TC SIGN                            |                                 |
| Windows 7 x64                      |                                 |
| $\smile$                           |                                 |
|                                    |                                 |
|                                    |                                 |
|                                    |                                 |
|                                    |                                 |
|                                    |                                 |
|                                    |                                 |
| Help <                             | Back Next > Cancel              |
|                                    |                                 |

Il faut ensuite donner un nom à la machine et indiquer sa localisation.

Puis, indiquer la taille du disque dur et sélectionner « Split virtual disk into multiple files ».

| New Virtual Machine Wizard                              |                                 |        | × |
|---------------------------------------------------------|---------------------------------|--------|---|
| Name the Virtual Machine<br>What name would you like to | o use for this virtual machine? |        |   |
| Virtual machine name:                                   |                                 |        |   |
| master ppe                                              |                                 |        |   |
| Location:                                               |                                 |        |   |
| F:\                                                     |                                 | Browse |   |
| The default location can be change                      | d at Edit > Preferences.        |        |   |
|                                                         |                                 |        |   |
|                                                         |                                 |        |   |
|                                                         |                                 |        |   |
|                                                         |                                 |        |   |
|                                                         |                                 |        |   |
|                                                         |                                 |        |   |
|                                                         |                                 |        |   |
|                                                         |                                 |        |   |
|                                                         | < Back Next >                   | Cancel |   |

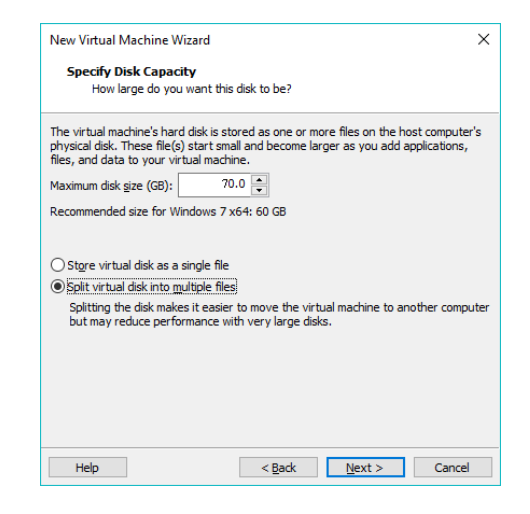

Maintenant, une nouvelle machine virtuelle apparaît. En la sélectionnant, on peut modifier les paramètres de la machine.

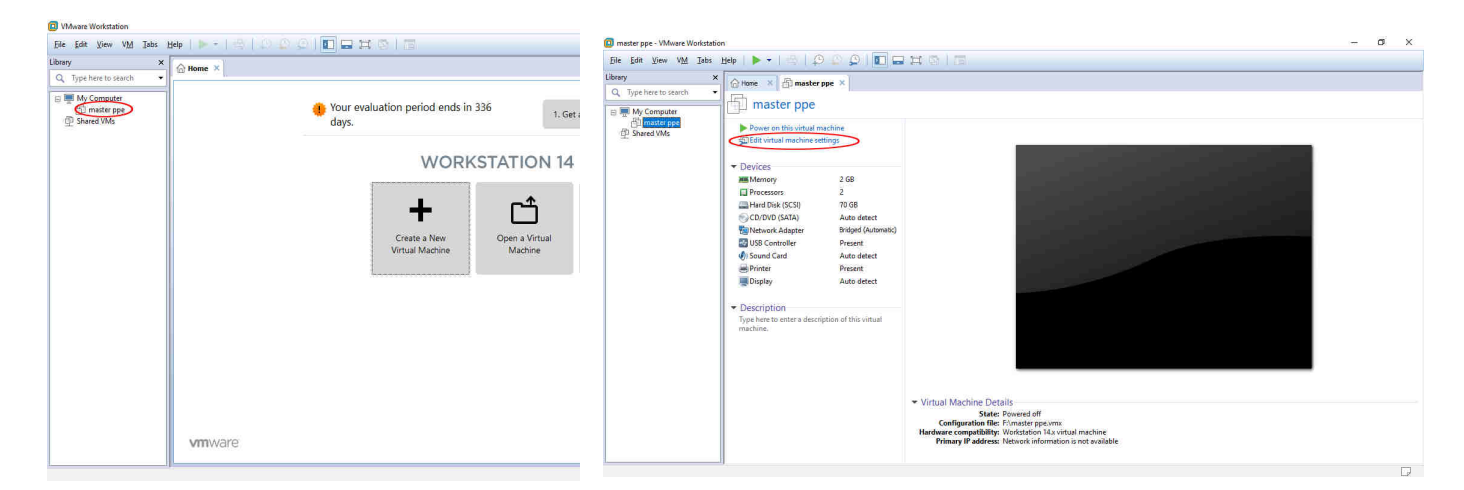

Sélectionner 2 GB de mémoire et configurer « Network Adapter » en « Bridged ». Ensuite, sélectionner l'image ISO de Windows 7 Pro, valider et démarrer la machine.

| Device<br>Memory | Summary<br>2GB                 | Device status<br>Connected<br>Connect at power on |
|------------------|--------------------------------|---------------------------------------------------|
| Hard Disk (SCSI) | 70 GB                          | Tank v ra                                         |
| CD/DVD (SATA)    | Auto detect                    | Connection                                        |
| USB Controller   | Bridged (Automatic)<br>Present | O cae griyacal unive:                             |
| Sound Card       | Auto detect                    | Avto detect                                       |
| EPrinter         | Present                        | (e) Use ISU mage file:                            |
| Display          | Auto detect                    | logiciels USO et boot \fr_windows_7 ~ Browse      |
|                  |                                |                                                   |
|                  |                                |                                                   |

Maintenant, il faut installer Windows 7 en faisant une installation personnalisée. Suivre les instructions et les paramètres recommandés. Une fois arriver à l'étape ci-dessous, nous allons crée 3 partitions : une pour Windows, une pour Ubuntu et une pour l'image que l'on déploiera par la suite.

Pour ce faire, cliquer sur « Option de lecteurs » puis sur « Nouveau » puis sélectionner la taille souhaitée. On choisira 25 Go pour la partition de Windows, 25 Go pour la partition contenant l'image et le reste pou la partition Ubuntu.

| Nom                                  | Taille totale | Espace libre Type             |
|--------------------------------------|---------------|-------------------------------|
|                                      |               |                               |
| ≪e Actualiser<br>€ Charger un pilote |               | Options de lecteurs (avancées |

Ensuite, une fois arriver à l'étape ci-dessous, sélectionner « Réseau Professionnel » pour pouvoir détecter d'autre machine sur le réseau, et pour permettre à des machines distantes de pouvoir la détecter.

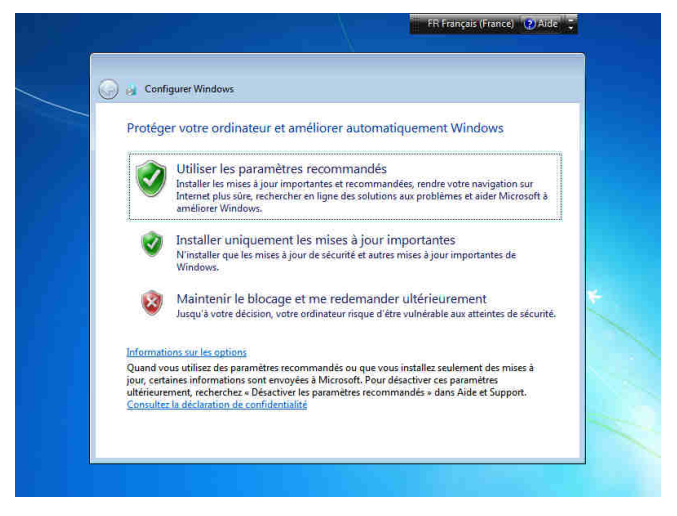

Une fois Windows 7 installé, installé ensuite les logiciels demander. Une fois sur Windows 7, dans la barre de recherche taper « Créer et formater des partitions de disque dur ». Vous devriez voir ceci :

| View of the section of Afficience           Image         Image           Image         Image           Ima                                                                                                    | Y all Gai Gai Gai Gai Gai Gai Gai Gai Gai Gai                                                                                                    | Système de<br>NTFS<br>COFS<br>NTFS<br>NTFS<br>NTFS<br>NTFS<br>NTFS<br>NTFS                   | Statut<br>Sain (Parti<br>Sain Qerti<br>Sain (Parti<br>Sain (Systè<br>Sain (Systè<br>Sain (Systè                           | Capacité<br>21,17 Go<br>24,32 Go<br>265 Mo<br>24,41 Go<br>24,41 Go<br>100 Mo | Espace N<br>21,37 Go<br>10,05 Go<br>0 Mo<br>14,96 Go<br>72 Mo  | % Libres           100 %           41 %           0 %           61 %           72 %           2,41           tition pu           January | Tolérance de pann<br>Non<br>Non<br>Non<br>Non<br>Non<br>Non                                                                    | Delai<br>0%<br>0%<br>0%<br>0%<br>0%   | 21176-                       | an principale)  |   |
|----------------------------------------------------------------------------------------------------|----------------------------------------------------------------------------------------------------|----------------------------------------------------------------------------------------------|----------------------------------------------------------------------------------------------------|------------------------------------------------------------------------------|----------------------------------------------------------------|----------------------------------------------------------------------------------------------------|----------------------------------------------------------------------------------------------------|---------------------------------------|------------------------------|-----------------|---|
| Image: 0         Image: 0           Image: 0         Image: 0           Image: 0         Image: 0<                                                                                                    | Yisposition Type     Wisposition Type     Wisposition Type     De base     Wisposition De base     Wisposition     De base     Wisposition     De base     Wisposition     De base     Wisposition     De base     Wisposition     Control     Systeme     Actif, Partitio | Système de<br>NTFS<br>COFS<br>NTFS<br>NTFS<br>NTFS<br>NTFS<br>NTFS<br>Sain (Demarce          | Statut<br>Sain (Parti<br>Sain (Parti<br>Sain (Parti<br>Sain (Systè<br>Sain (Systè<br>Sain (Systè                          | Capacité<br>21,17 Go<br>24,32 Go<br>256 Mo<br>: 100 Mo<br>: 100 Mo           | Espace I<br>21,17 Go<br>0 Mo<br>14,96 Go<br>72 Mo              | % Libres           100 %           41 %           0 %           61 %           72 %                                                      | Tolérance de pann<br>Non<br>Non<br>Non<br>Non<br>Non<br>Non<br>On<br>Yourset<br>Pattion principale)                            | Delai<br>0%<br>0%<br>0%<br>0%<br>0%   | 21176s<br>Sain (Pattio       | en principale)  |   |
| e Dig<br>Dig<br>September<br>(Construction)<br>(Construction)<br>(                                                                                                    | Naposition Type<br>imple De base<br>imple De base<br>imple De base<br>imple De base<br>imple De base<br>the De base<br>to NTS5<br>Système, Actif, Partitic                                                                                                    | Système de<br>NTFS<br>COFS<br>NTFS<br>NTFS<br>NTFS<br>NTFS<br>AU232 Ge NTFS<br>24,32 Ge NTFS | Statut<br>Sain (Penti,<br>Sain (Penti,<br>Sain (Penti,<br>Sain (Penti,<br>Sain (Systé.,<br>Sain (Systé.,<br>Sain (Systé., | Capacité<br>21,17 Go<br>24,32 Go<br>266 Mo<br>24,41 Go<br>2010 Mo<br>100 Mo  | Espace II<br>21,17 Go<br>10,05 Go<br>0 Mo<br>14,96 Go<br>72 Mo | % Libres           100 %           41 %           0 %           61 %           72 %                                                      | Tolkance de pann<br>Non<br>Non<br>Non<br>Non<br>Non<br>Non<br>Son<br>Son<br>Son<br>Son<br>Son<br>Son<br>Son<br>Son<br>Son<br>S | 04ai 0%<br>0%<br>0%<br>0%<br>0%<br>0% | 2117 Ga<br>Sain (Partini     | en principale)  |   |
| ) Sin<br>B0012-bionic-( Sin<br>B0012-bionic-( Sin<br>Singes (D) Sin<br>everé au système Sin<br>everé au système Sin<br>Sin<br>Sin<br>Sin<br>Sin<br>Sin<br>Sin<br>Sin<br>Sin<br>Sin                                                                                                    | imple Debase<br>imple Debase<br>imple Debase<br>imple Debase<br>imple Debase<br>imple Debase<br>Simple Debase<br>Kentro State<br>Kentro State<br>Kentro State<br>Système, Actif, Partitic                                                                                  | NTFS<br>COFS<br>NTFS<br>NTFS<br>XTFS<br>Z4,22 Ge NTFS<br>Sain (Demanter                      | Sain (Parti<br>Sain (Parti<br>Sain (Parti<br>Sain (Parti<br>Sain (Systè<br>Sain (Systè<br>Sain (Systè                     | 21,17 Go<br>24,32 Go<br>266 Mo<br>24,41 Go<br>100 Mo                         | 21,17 Go<br>10,05 Go<br>0 Mo<br>14,96 Go<br>72 Mo              | 100 %<br>41 %<br>0 %<br>61 %<br>72 %<br>imag<br>2441<br>ition pt<br>Sain (                                                               | Non<br>Non<br>Non<br>Non<br>Non<br>Non<br>Son<br>Son<br>TS<br>S<br>Pattion principale)                                         | 0%.<br>0%.<br>0%.<br>0%.<br>0%.<br>0% | 21176-<br>Sain (Paddia       | en principale)  |   |
| ) Sim<br>B012-bion(-(Sim<br>gree (D)) Sim<br>ervé au système Sim<br>sevé au système Sim<br>sevé au sevé au système Sim<br>sevé au sevé au sev                                                                                                    | imple De base<br>imple De base<br>imple De base<br>imple De base<br>De base<br>lo NTS<br>Système Actif, Partitic                                                                                                    | NTFS<br>COFS<br>NTFS<br>NTFS<br>24,32 Go NTFS<br>Sain (Demarrer                              | Sain (Dem<br>Sain (Parti<br>Sain (Parti<br>Sain (Systè<br>Sain (Systè<br>Sain (Systè<br>Sain (Systè                       | 2432 Go<br>206 Mo<br>204 II Go<br>100 Mo<br>100 Mo                           | 10,05 Go<br>0 Mo<br>14,96 Go<br>72 Mo                          | 41 %<br>0 %<br>61 %<br>72 %                                                                                                    | Non<br>Non<br>Non<br>Non<br>Son<br>TFS<br>Pattion principale)                                                                  | 0%.<br>0%.<br>0%.<br>0%.              | 21.17 Go<br>Sain Partiti     | en principale)  |   |
| Sigue 0<br>Segue 0<br>Segue | imple De base<br>imple De base<br>imple De base<br>De base<br>Vef au système<br>fe NTS<br>Système, Actif, Partitic                                                                                                    | COFS<br>NTFS<br>NTFS<br>24,32 Go NTFS<br>Sain (Damarea                                       | Sain (Parti,<br>Sain (Parti,<br>Sain (Systè<br>Sain (Systè<br>Sain (Systè                                                 | 266 Mo<br>24,41 Go<br>100 Mo<br>ange, Vidage su                              | 0 Mo<br>14,96 Go<br>72 Mo                                      | 0 %<br>61 %<br>72 %<br>ition pt                                                                                                    | Non<br>Non<br>Non<br>Se (D)<br>Ge NTS<br>Pattion principale)                                                                   | 0%<br>0%<br>0%                        | 21.17 Ge<br>Ssin (Partiti    | en principale)  |   |
| Isque 0<br>Isque 0<br>Isque 0<br>Isque 0<br>Isque 0<br>Reserve<br>ISQUE<br>ISQUE<br>ISQU                                                                                                    | imple De base<br>imple De base<br>De base<br>Not au système<br>for NTS<br>Système, Actif, Partitic                                                                                                    | NTFS<br>NTFS<br>24,32 Go NTFS<br>Sain (Démarrer                                              | Sain (Parti<br>Sain (Systè<br>5<br>5, Fichier d'écha                                                                      | 24,41 Go<br>100 Mo<br>ange, Vidage su                                        | 14,96 Go<br>72 Mo                                              | 61.%<br>72.%<br>ition pr<br>Sain (                                                                                                    | Non<br>Non<br>es (D2)<br>Go NTS<br>Pattion principate)                                                                         | 0%                                    | 21,17 Go<br>Ssin (Partiti    | en principale)  |   |
| sque 0<br>see<br>Go<br>D-ROM 0<br>201000<br>100 Me<br>bo<br>201000                                                                                                    | imple: De base<br>rvé au système<br>to NTFS<br>Système, Actif, Partitio                                                                                                    | NTFS<br>(C.)<br>24,32 Go NTFS<br>Sain (Demarrer                                              | Sain (Systè<br>5<br>5, Fichier d'écha                                                                                     | ange, Vidage su                                                              | 72 Mo                                                          | 72 %<br>imag<br>24,41<br>Sain (                                                                                                    | es (D),<br>Ge NT5<br>Patition principale)                                                                                      | 0%                                    | 21,17 Go<br>Ssin (Partiti    | en principale)  |   |
| Seque 0<br>Inter So<br>IDD Mo<br>Sain (Sy<br>2018080<br>In 2018080                                                                                                    | rvé au système<br>to NTFS<br>Système, Actif, Partitic                                                                                                    | (C)<br>24.32 Go NTFS<br>Sain (Démarrer                                                       | 5<br>r, Fichier d'écha                                                                                                    | ange, Vidage su                                                              | ır incident, Partil                                            | imag<br>24,41<br>Sain (                                                                                                    | es (D-2)<br>Ge NTFS<br>Partition procipale)                                                                                    |                                       | 21,17 Go //<br>Sain (Partiti | sen principale) |   |
| isque 0<br>Ist. Réserve<br>Go 100 Mo<br>me Sain (Syr<br>>ROM 0<br>201808                                                                                                    | rvé au système<br>lo NTFS<br>Système, Actif, Partitic                                                                                                    | (C:)<br>24,32 Go NTFS<br>Sain (Démarrer                                                      | 3<br>Ir, Fichier d'échi                                                                                                   | ange <mark>, Vid</mark> age su                                               | ur incident, Partif                                            | imag<br>24,41<br>ition pı Sain (                                                                                                    | es (D:)<br>Go NTFS<br>Partition principale)                                                                                    |                                       | 21,17 Go<br>Sain (Partita    | ion principale) |   |
| D-ROM 0 201808                                                                                                    |                                                                                                    |                                                                                              |                                                                                                    |                                                                              |                                                                |                                                                                                    |                                                                                                    |                                       | ///////                      |                 |   |
| 201808                                                                                                    |                                                                                                    |                                                                                              |                                                                                                    |                                                                              |                                                                |                                                                                                    |                                                                                                    |                                       |                              |                 |   |
| igne Sain (Pa                                                                                                    | 0812-bionic- (E:)<br>to CDFS<br>Partition principale)                                                                                                    |                                                                                              |                                                                                                    |                                                                              |                                                                |                                                                                                    |                                                                                                    |                                       |                              |                 |   |
| Ion allové <b>–</b> Partition r                                                                                                    | n principale                                                                                                    |                                                                                              |                                                                                                    |                                                                              |                                                                |                                                                                                    |                                                                                                    | D                                     |                              |                 |   |
| on anode Martition p                                                                                                    | n principale                                                                                                    |                                                                                              |                                                                                                    |                                                                              |                                                                |                                                                                                    |                                                                                                    |                                       |                              |                 | - |
| -                                                                                                    |                                                                                                    |                                                                                              |                                                                                                    |                                                                              |                                                                |                                                                                                    |                                                                                                    |                                       |                              |                 |   |

Il faut maintenant installer Ubuntu GNU/Linux. Pour cela il faut éteindre la machine et aller dans les paramètres pour sélectionner l'ISO d'Ubuntu comme effectué précédemment pour Windows 7.

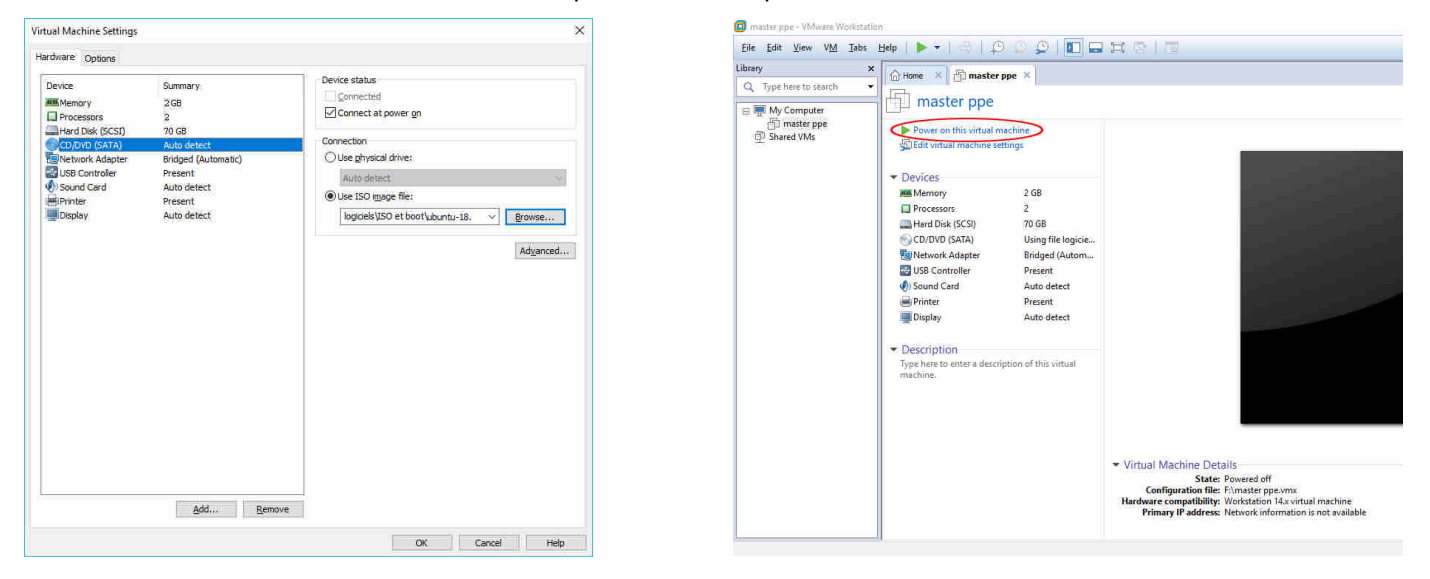

Redémarrer la machine et ouvrer le bios en appuyant sur F2. Aller dans l'onglet « boot » et mettre le CD-ROM en premier pour pouvoir lancer l'installation d'Ubuntu.

|                               |                                                                    | Phoe                         | nixBIOS             | Setup                | Utility            |                                                                                                    |
|-------------------------------|--------------------------------------------------------------------|------------------------------|---------------------|----------------------|--------------------|----------------------------------------------------------------------------------------------------|
| Main                          | Advanced                                                           | Secur                        | ity                 | Boot                 | Exit               |                                                                                                    |
| Main<br>CD<br>Re<br>+Ha<br>Ne | Advanced<br>-ROM Drive<br>movable Devi<br>rd Drive<br>twork boot f | Secur<br>ces<br>irom Intel 1 | <u>ity</u><br>E1000 | Boot                 | Exit               | Item Specific Help<br>Keys used to view or<br>configure devices:<br><enter> expands or<br/>collapses devices with<br/>a + or -<br/><ctrl+enter> expands<br/>all<br/>&lt;+&gt; and &lt;-&gt; moves the</ctrl+enter></enter> |
| E1 Ha                         | In 11 Col                                                          | act Itan                     |                     | Change               | Ualuoo             | device up or down.<br><n> May move removable<br/>device between Hard<br/>Disk or Removable Disk<br/><d> Remove a device<br/>that is not installed.<br/>P8 Sotum DoScutto</d></n>                                           |
| FT He<br>Esc Ex               | ip T∔ Sel<br>it ⇔ Sel                                              | ect Item<br>ect Menu         | -/+<br>Enter        | - Change<br>- Select | Values<br>▶ Sub-Me | P9 Setup Defaults                                                                                                    |

Appuyer sur F10 pour enregistrer et quitter le bios.

Sélectionner la langue et cliquer sur « continuer ». Sélectionner ensuite la disposition du clavier désiré. Sélectionner « installation minimale » (pour ne pas installer des logiciels que l'on n'utilisera pas) et « Télécharger les mises à jour pendant l'installation ».

|                                                                                                    | mer. 16:55                                                |                                                   | A 🐠 🛈 🔻   |
|----------------------------------------------------------------------------------------------------|-----------------------------------------------------------|---------------------------------------------------|-----------|
|                                                                                                    | Installation                                              |                                                   |           |
| Mises à jour et autres logicie                                                                              | els                                                       |                                                   |           |
| Quelles applications souhaitez-vous installe                                                                | r pour commencer ?                                        |                                                   |           |
| O Installation normale                                                                                      |                                                           |                                                   |           |
| Navigateur web, utilitaires, logiciels de bureau, jeux e                                                    | et lecteurs multimédias.                                  |                                                   |           |
| Installation minimale                                                                                       |                                                           |                                                   |           |
| Navigateur web et utilitaires de base.<br>Autres options                                                    |                                                           |                                                   |           |
| Télécharger les mises à jour pendant l'install<br>Ceci fait gagner du temps après l'installation.           | ation de Ubuntu                                           |                                                   |           |
| Installer un logiciel tiers pour le matériel gra<br>Ce logiciel est soumis à des termes de licence inclus o | phique et Wi-Fi et des fo<br>dans sa documentation. Certa | rmats de média supplém<br>ins sont propriétaires. | entaires  |
|                                                                                                    |                                                           |                                                   |           |
|                                                                                                    | Quitter                                                   | Précédent                                         | Continuer |
|                                                                                                    | Quitter                                                   | Précédent                                         | Continue  |

Sélectionner « Autre chose » pour pouvoir installer Ubuntu sur la partition précédemment crée. Sélectionner la partition qui doit faire environ 20 Go puis sélectionner « Installer maintenant ». Continuer l'installation.

|                                                                              | mer. 16:56                                                                                       |                            | A 🐠 😃 🝷                       |
|------------------------------------------------------------------------------|--------------------------------------------------------------------------------------------------|----------------------------|-------------------------------|
|                                                                              | installation                                                                                     |                            |                               |
| Type d'installatio                                                           | n                                                                                                |                            |                               |
| Windows 7 est actuellement                                                   | t installé sur cet ordinateur. Que voulez-vous fa                                                | iire ?                     |                               |
| Installer Ubuntu à côl<br>Les documents, musiques<br>moment du démarrage d   | té de Windows 7<br>s et autres fichiers personnels seront conservés. Vous pr<br>le l'ordinateur. | ouvez choisir le système   | d'exploitation à lancer au    |
| <ul> <li>Effacer le disque et ir<br/>Avertissement : Ceci support</li> </ul> | nstaller Ubuntu<br>primera tous vos logiciels, documents, photos, musiques                       | s et autres fichiers de to | us les systèmes d'exploitatio |
| Chiffrer la nouvelle in<br>Vous allez choisir une clé                        | istallation de Ubuntu pour la sécurité<br>de sécurité à l'étape suivante.                        |                            |                               |
| Utiliser LVM pour la r<br>Ceci va configurer le gest<br>partitions.          | nouvelle installation de Ubuntu<br>tionnaire de volumes logiques. Il permet de prendre de        | s instantanés et de redin  | iensionner plus facilement l  |
|                                                                              |                                                                                                  |                            |                               |
| <ul> <li>Autre chose</li> <li>Vous pouvez créer ou rec</li> </ul>            | dimensionner les partitions vous-même, ou choisir plusie                                         | eurs partitions pour Ubu   | ntu.                          |

Installer ensuite les logiciels demander sur Ubuntu.

Packet Tracer n'est pas présent dans le gestionnaire de paquets, il faut donc le téléchargé depuis le site officiel puis procédé à son installation.

- Tout d'abord, il faut lancer un terminal puis il faut créer un dossier « packet-tracer » avec la commande « mkdir », puis extraire les fichiers de l'archive téléchargé avec la commande
  - «tar -xvzf nomdufichier -C nomdudossier».
- Aller dans ce dossier en faisant « cd » puis exécuter la commande « . /install ».
- Suivre les instructions pour installer Paquet Tracer.
- Télécharger ensuite le paquet « libpng12 » depuis votre navigateur préférer puis installer le.
- Copier le raccourci « Cisco-PacketTracer.desktop » qui se trouve dans le dossier « /opt/pt/bin » sur le bureau.
- Modifier le fichier à l'aide de la commande « gedit Cisco-PacketTracer.desktop » et vérifier qu'il y ait exactement la ligne « Exec=/opt/pt/packettracer %F ». Enregistrer et quitter.
- Exécuter maintenant la commande « chmod +x Cisco-PacketTracer.desktop » pour lui attribuer les droits d'exécution.
- Vous pouvez maintenant double cliquer sur le raccourci et cliquer sur « faire confiance et lancer ».

Xmind non plus n'est pas présent dans le gestionnaire de paquets, il faut donc télécharger Xmind 8 depuis le site officiel.

- Créer un dossier « xmind ».
- Déplacer le fichier télécharger dans le dossier xmind avec la commande « mv nomdufichier xmind/ »
- Aller dans le dossier puis décompresser l'archive « unzip nomdufichier »
- Exécuter le script « bash setup.sh »
- Installer le paquet en faisant « sudo apt-get install libcanberra-gtk-module:i386 »
- Puis « sudo update-alternatives --config java » et sélectionner « java-8-openjdk » pour mettre openjdk8 par défaut
- Pour créer le raccourci, il faut copier l'icône en faisant
- « sudo cp XMind\_amd64/configuration/org.eclipse.osgi/983/0/.cp/icons/xmind.48.png
  /opt/xmind/xmind.png »
- Copier ensuite le raccourci paquet tracer en le renommant à l'aide de la commande « cp Cisco-PacketTracer.desktop Xmind.desktop »
- Modifier le fichier à l'aide de la commande « gedit Xmind.desktop » et assurer vous qu'il correspond à celui la.

```
[Desktop Entry]
Encoding=UTF-8
Type=Application
```

Exec=/opt/xmind/XMind\_amd64/XMind %F Icon=/opt/xmind/xmind.png

```
Name=Xmind
Categories=Application;<mark>Metwork</mark>;
```

MimeType=application/x-pkt;application/x-pka;application/x-pkz;

Maintenant, le master est terminé.

c) Création du DHCP

Pour créer le DHCP, créer une nouvelle machine virtuelle puis démarrer sur l'image ISO de Windows Server 2012.

- Une fois l'installation faite, cliquer sur « Gérer » puis sur « Ajouter des rôles et fonctionnalités »
- Dans l'onglet « Rôles de serveurs », chercher « Serveur DHCP »
- Suivre les instructions puis cliquer sur « Installer »

| Confirmer les sé                                                                                                | lections d'installation                                                                                                    | SONGUR DE DESTINATION<br>WS2012.mpp.look                                                                                                    |
|----------------------------------------------------------------------------------------------------|----------------------------------------------------------------------------------------------------|----------------------------------------------------------------------------------------------------|
| Audit de commencer<br>Tybe d'intaliaton<br>Sélection du serveur<br>Horsteinnalites<br>Serveur DHCP<br>Commencer | Pour installer les séles, seniors de rôle ou fonctionnalités<br>Installe:<br>Abdémience automatiquement le penseur de destanat<br>Il se peut que des fonctionnalités facultatives (comme de<br>destonades facultationnalités facultatives), comme de<br>fonctionnalités facultation, cliques au Précédent pour de<br>DHCP Server<br>Remôte Server Administration Tools<br>Kale Administration Tools<br>DHCP Server Tools | nuivants sur le serveur sélectionné, cliquer su<br>oan, si nécessaire<br>s ounts d'administration) soient attichées sur<br>ent. Si voue ne voulez par installer nes<br>feactiver leurs cases a sochae. |
|                                                                                                    | Diporter les perimètres de canègulation<br>Térécher un subre chamin d'acces source                                                                                                    |                                                                                                    |

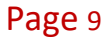

- Cliquer ensuite sur « Terminer la configuration DHCP

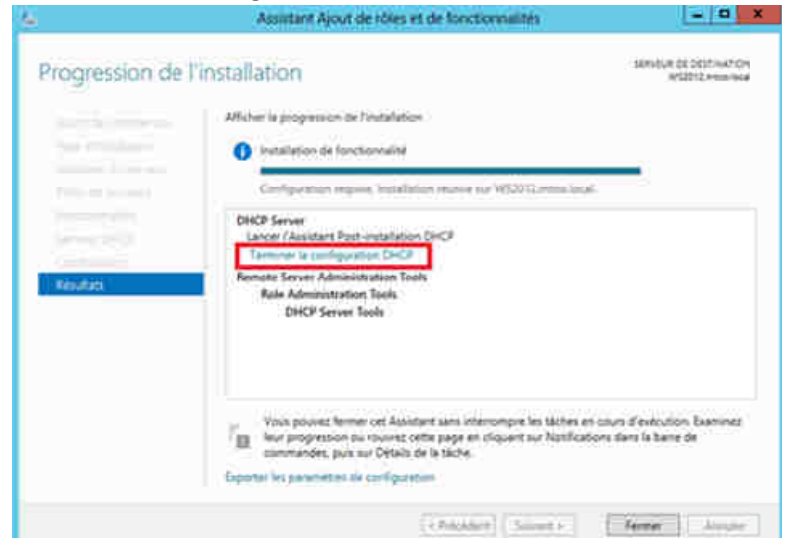

- On peut maintenant configurer le DHCP en cliquant cette fois ci sur « Outil » puis « DHCP »
- Faire clique droit sur « IPv4 » puis « nouvelle étendue »

| 2                                                                                                    |                                 | DHCP  |             | - 0            |
|----------------------------------------------------------------------------------------------------|---------------------------------|-------|-------------|----------------|
| Fichier Action Affichage ?                                                                                                    |                                 |       |             |                |
| (= =) 🖄 📰 🗔 🖬 🖬 🖬                                                                                                    | ] 🖵 🖳                           |       |             |                |
| DHCP                                                                                                    | Contenu du serveur DHCP         | État  | Description | Actions        |
| a win-4v25uan219b                                                                                                    | Étendue [192.168.10.0] dhcp-ppe | Actif |             | IPv4           |
| <ul> <li>▲ Etendue [192.168.10.0] dhcp</li> <li>➡ Pool d'adresses</li> <li>➡ Baux d'adresses</li> <li>➡ Reservations</li> <li>➡ Options d'étendue</li> <li>➡ Stratégies</li> <li>➡ Options de serveur</li> <li>➡ Stratégies</li> <li>▶ ➡ Filtres</li> <li>➡ IPv6</li> </ul> | is Stratégies<br>∰ Filtres      |       |             | Autres actions |

- Choisir maintenant l'adresse IP de début puis celle de fin, ainsi que le masque puis suivre les instructions
- On peut aussi exclure des adresses pour qu'elles puissent être utilisées comme adresse statique pour les serveurs
- On peut ensuite voir dans « Baux d'adresses » la liste des adresses attribuer par le DHCP

|                                                                                                    |                                                  | DHCP        |             | - 9            |
|----------------------------------------------------------------------------------------------------|--------------------------------------------------|-------------|-------------|----------------|
| ichier Action Affichage ?                                                                                                    |                                                  |             |             |                |
| • 🚸 🙎 📅 🔛 🍳 📑 🔟                                                                                                    | Q 🛛                                              |             |             |                |
| DHCP                                                                                                    | Contenu du serveur DHCP                          | État        | Description | Actions        |
| win-4v25uan219b                                                                                                    | 🚞 Étendue [192.168.10.0] dhcp-ppe                | ** Actif ** |             | IPv4           |
| ▲ Etendue [192.168.10.0] dhcp.     ■ Pool d'adresses     ■ Pool d'adresses     ■ Reagrations     ■ Options d'étendue     ③ Stratégies     ● Options de serveur     ③ Stratégies     ▶ # Filtres     ▶ # IPv6 | i∎ Options de serveur<br>Stratégies<br>≇ Filtres |             |             | Autres actions |

#### d) Création de l'image

L'image c'est une sauvegarde des deux partitions (Windows et Linux) qui va être stocker dans le serveur Clonezilla. Cette image est fais de la manière suivante:

Premièrement, il faut se connecter sur le serveur clonezilla et choisir DRB Live.

| drbl.sourceforge.net, drbl.nchc.org.tw                                                           |   |
|--------------------------------------------------------------------------------------------------|---|
| DRBL Live (Default settings)<br>Other modes of DRBL Live                                         | > |
| Local operating system in harddrive (if available)<br>Wemtest & FreeDOS<br>Network boot via iPXE | > |

Ensuite, suivre les instructions et une fois arrivée sur la partie où l'on dois choisir le mode de clonage. Choisir une **devise-image disque/partition vers/depuis image**, à fin d'effectuer une image qui regroupe les deux systèmes (Windows et Linux).

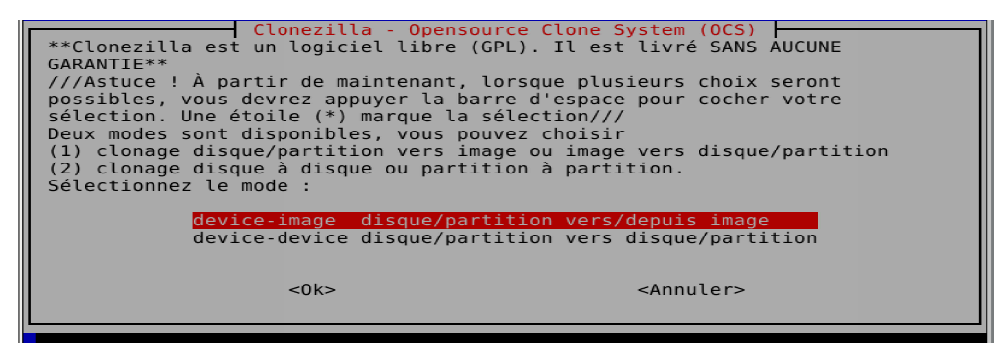

Avant de pouvoir crée l'image disque, vous devez choisir l'endroit où elle sera écrit ou lu par le serveur. Pour cela, on va choisir local\_dev Monter un périphérique local (ex : disque dur, clef USB ). Cette option va nous donnée la possibilité de stocker l'image crée par le serveur sur un disque local avant de l'intégrer sur le serveur.

|                                                                                           | Montage du répertoire de                                                                                        | es images de Clonezilla                                                            |                                        |
|-------------------------------------------------------------------------------------------|----------------------------------------------------------------------------------------------------|------------------------------------------------------------------------------------|----------------------------------------|
| Avant de pouvo<br>Clonezilla sero<br>sera monté sou<br>ou lue dans /ho<br>Sélectionnez lo | ir cloner, vous devez dé<br>ont écrites ou lues. Le p<br>s /home/partimag. L'image<br>ome/partimag.<br>e mode : | finir l'endroit où les in<br>périphérique ou la ressou<br>e Clonezilla sera par la | nages<br>Irce distante<br>suite écrite |
| local dev                                                                                 | Monter un nérinhérique 1                                                                                        | local (n ex · disque du                                                            | clef USB)                              |
| ssh sorvor                                                                                | Monter un servour SSH                                                                                           | cocat (p.ex. , arsque au                                                           | , ссет 050/                            |
| samba sorver                                                                              | Monter un serveur Sampa                                                                                         | (partago cur la voicipa                                                            | na réconul                             |
| sallba_server                                                                             | Monter un serveur SAMBA                                                                                         | (partage sur te voisinaç                                                           | je reseau)                             |
| nts server                                                                                | Monter un serveur NFS                                                                                           |                                                                                    |                                        |
| webdav_server                                                                             | Utiliser_un_serveur_WebD                                                                                        | JAV                                                                                |                                        |
| s3_server                                                                                 | Utiliser_le_serveur_AWS_                                                                                        | _S3                                                                                |                                        |
| swift server                                                                              | Utiliser le serveur Oper                                                                                        | nStack swift                                                                       |                                        |
| enter shell                                                                               | Passer en ligne de comma                                                                                        | ande. Montage manuel                                                               |                                        |
| skin –                                                                                    | <pre>Iltiliser /home/partimag</pre>                                                                             | existant (En mémoire ! *                                                           | NON RECOMMAN                           |
| SHIP                                                                                      | ocition , nome, par cimag                                                                                       | chiptenite (Ell memorre i                                                          |                                        |
|                                                                                           |                                                                                                    |                                                                                    |                                        |
|                                                                                           | 1040                                                                                                    | 40001000                                                                           |                                        |
|                                                                                           | <uk></uk>                                                                                                    | <annuter></annuter>                                                                |                                        |
|                                                                                           |                                                                                                    |                                                                                    |                                        |

Auparavant s'assurer qu'une partition libre avec une capacité assez suffisante pour accueillir l'image à été crée, sélectionner cette partition puis continuer.

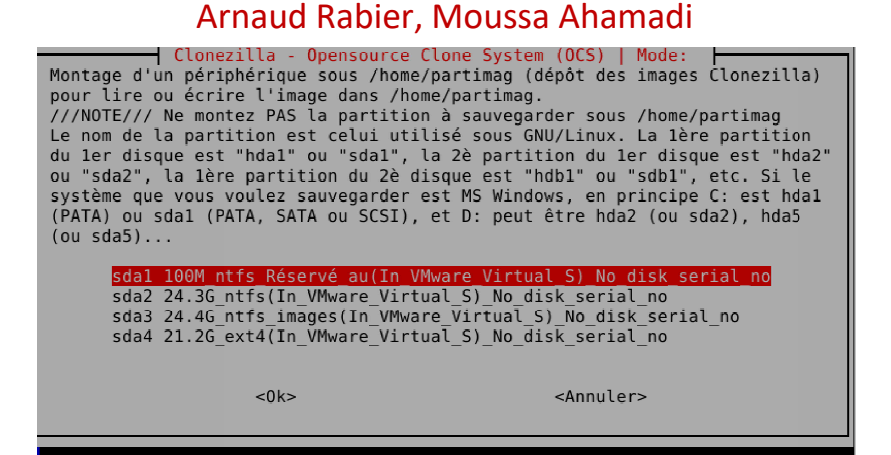

Sélectionner **Saveparts** Sauvegarder les partitions locales dans une image et à l'aide de la touche espace sélectionner tous les partitions

| Clonezilla - Ope<br>**Clonezilla est un l<br>GARANTIE**<br>*** Ce programme va é<br>restauration ! Il est<br>avant de restaurer !<br>///Astuce ! À partir<br>possibles, vous devre<br>sélection. Une étoile            | nsource Clone System (<br>ogiciel libre (GPL). I<br>craser les données de<br>recommandé de sauvega<br>***<br>de maintenant, lorsque<br>z appuyer la barre d'e<br>(*) marque la sélecti                                           | OCS): Sélectionnez le mode<br>l est livré SANS AUCUNE<br>votre disque dur lors de la<br>rder les fichiers importants<br>plusieurs choix seront<br>space pour cocher votre<br>on///                                                                                               |                    |
|----------------------------------------------------------------------------------------------------|----------------------------------------------------------------------------------------------------|----------------------------------------------------------------------------------------------------|--------------------|
| savedisk Sau<br><mark>saveparts Sau</mark><br>exit sor                                                                                                    | vegarder le disque loc<br>vegarder les partition<br>tir. Passer en ligne d                                                                                                    | al dans une image<br><mark>s locales dans une image</mark><br>e commande                                                                                                    |                    |
| <                                                                                                    | 0k>                                                                                                    | <annuler></annuler>                                                                                                    |                    |
| Clonezilla - (<br>Sélectionnez le(s) pa<br>non montées sont list<br>GNU/Linux. La lère pa<br>partition du ler disquest "hdbl" ou "sdbl",<br>Windows, en principe (<br>peut être hda2 (ou sda<br>sélection. Un astériso | Dpensource Clone Syste<br>rtition(s) source à sa<br>ées). Le nom de la par<br>rtition du ler disque<br>ue est "hda2" ou "sda2<br>etc. Si le système qu<br>C: est hda1 (PATA) ou<br>a2), hda5 (ou sda5)<br>que (*) montre la séle | m (OCS)   Mode: saveparts<br>uvegarder (seules les partition<br>tition est celui utilisé sous<br>est "hdal" ou "sdal", la 2è<br>", la 1ère partition du 2è disq<br>e vous voulez sauvegarder est M<br>sdal (PATA, SATA ou SCSI), et D<br>Appuyez Espace pour marquer la<br>ction | s<br>ue<br>IS<br>: |
| [*] sda1 100M_ntf<br>[*] sda2 24.3G_nt<br>[ <mark>*</mark> ] sda4 21.2G_ex                                                                                                    | s_Réservé_au(In_VMware<br>fs(In_VMware_Virtual_S<br>t4(In_VMware_Virtual_S                                                                                                    | _Virtual_S)_No_disk_serial_no<br>)_No_disk_serial_no<br>)_No_disk_serial_no                                                                                                    |                    |
| <                                                                                                    | )k>                                                                                                    | Annulars                                                                                                    |                    |

Pour finaliser, il faut maintenant utiliser des propriétés propos à Clonezilla pour lancer la fasse du copie de l'image, utiliser propriété: **partclone > partimage > dd** et utiliser la compression gzip parallèle . Ensuite suivre les indications et laisser le serveur crée l'image qui va être stocker sur la partition sélectionner pour le stockage avant.

| Paramètres avancés su<br>Sélectionnez la méthode de<br>choisir, conservez la prop                                                                                                    | pplémentaires de Clonezilla   Mode: saveparts<br>compression. Si vous ne savez pas laquelle<br>osition par défaut (ne changez rien).                                                                                                    |
|----------------------------------------------------------------------------------------------------|----------------------------------------------------------------------------------------------------|
| -z1p Utiliser la compress<br>-z1 Compression gzip (rs<br>-z2p Utiliser la compress<br>-z2 Compression bzip2 (1<br>-z3 Compression lzo (rap<br>-z4 compression lzma (la<br>-z5p Utiliser_la_compress<br>-z5 Compression_xz_(plus<br>-z6p Utiliser_la_compress<br>-z6 Compression_lzip (la<br>-z7 compression_lrzip (la<br>-z0 Sans compression (la | <pre>ion gzip parallèle pour les CPU multi-coeurs pide et image compacte) ion parallèle bzip2. Concerne les CPU multi-coeur a plus lente mais image la plus légère) ide, taille équivalente à gzip) _plus lente mais taille d'image_réduite,_décompre ion_xz_parallèle,_pour_les_CPU_multicoeurs _lent_mais_image compacte,_décompression_plus_rap ion_lzip_parallèle,_pour_les_CPU_multicoeurs _plus_lente_mais_image_de_taille_réduite) plus rapide mais image la plus grande)</pre> |
| <0k>                                                                                                    | <annuler></annuler>                                                                                                    |

| Partclone                                         |          |
|---------------------------------------------------|----------|
|                                                   |          |
| Partclone v0.2.90 http://partclone.org            |          |
| Starting to clone device (/dev/sda2) to image (-) |          |
| Reading Super Block                               |          |
| Calculating bitman Plaaco wait donal              |          |
| catcutating bitmap riease wait uone:              |          |
| File system: NIFS                                 |          |
| Device size: 26.1 GB = 6374399 Blocks             |          |
| Space in use: 16.5 GB = 4022186 Blocks            |          |
| Free Space: 0.6 GB - 2352213 Blocks               |          |
| Diack size: 4000 Dute                             |          |
| BLOCK SIZE: 4096 Byte                             |          |
|                                                   |          |
|                                                   |          |
|                                                   |          |
| Elancody 00,00,10 Domaining, 00,00,27 Data, 1     | 71CD/min |
| Etapsed: 00.00.10 Kemaining: 00.09.27 Kate: 1.    | 100/010  |
| Current Block: 77440 Total Block: 6374399         |          |
|                                                   |          |
| Data Block Process:                               |          |
|                                                   | 1 73%    |
|                                                   | 1.750    |
|                                                   |          |
| Total Block Process:                              |          |
|                                                   | 1.21%    |
|                                                   |          |

#### e) Mise en place du serveur

Pour installer le serveur clonezilla, il faut créer une nouvelle machine virtuelle et la démarrer sur l'image ISO (téléchargeable ici <u>https://drbl.org/download/</u>) de CLonezilla comme pour Windows 7 et Ubuntu.

- Démarrer Clonezilla avec les paramètres par défaut puis, choisissez la disposition du clavier qui vous convient.
- Sélectionner ensuite « Démarrage de clonezilla »
- Choisir ensuite « lite-server » puis « netboot » car on veut démarrer les machines à déployer en PXE

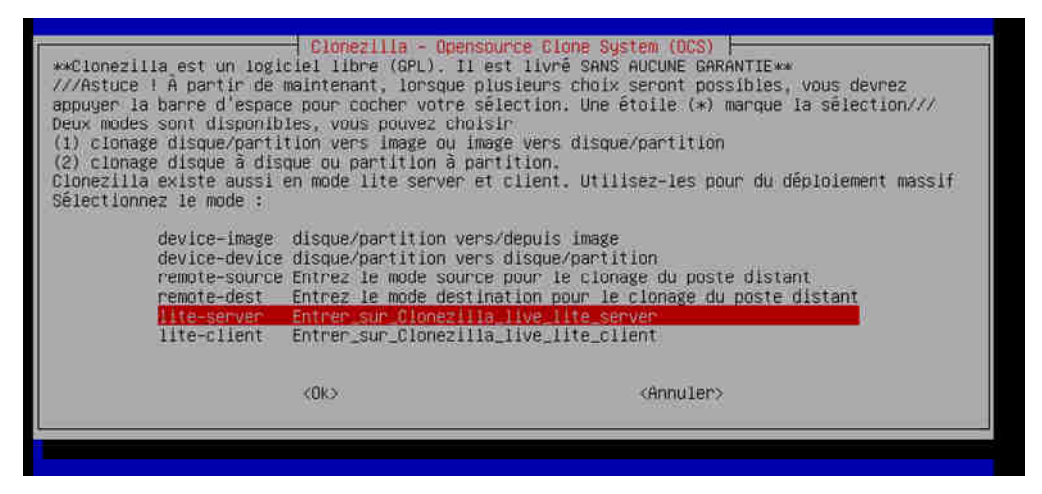

- Dans notre cas, on va ensuite choisir « local-dev » mais il est possible de choisir un serveur sur lequel est installée l'image
- Choisir l'installation mode expert puis «interactive-client »

| →Clonezilla est un logiciel libre (GPL). | mode Cionezilia                            |
|------------------------------------------|--------------------------------------------|
| Sélectionnez le mode :                   | Il est livré SANS AUCUNE GARANTIE★★        |
| massive-deployment Hassive deployment by | multicast, broadcast or bittorrent         |
| Interactive-client Network boot clients  | and enter Clonezilla live interactive mode |
| <0k>                                     | <annuler></annuler>                        |

#### f) Phase de déploiement

Pour réalisé le déploiement, il faut créer une nouvelle machine et aller dans le BIOS pour configurer le démarrage en PXE. Une fois ceci fait, au démarrage de la machine, elle devrait détecter le DHCP et ainsi avoir une configuration IP attribué par le DHCP, et aussi démarrer directement sur le serveur Clonezilla et pouvoir commencer le clonage.

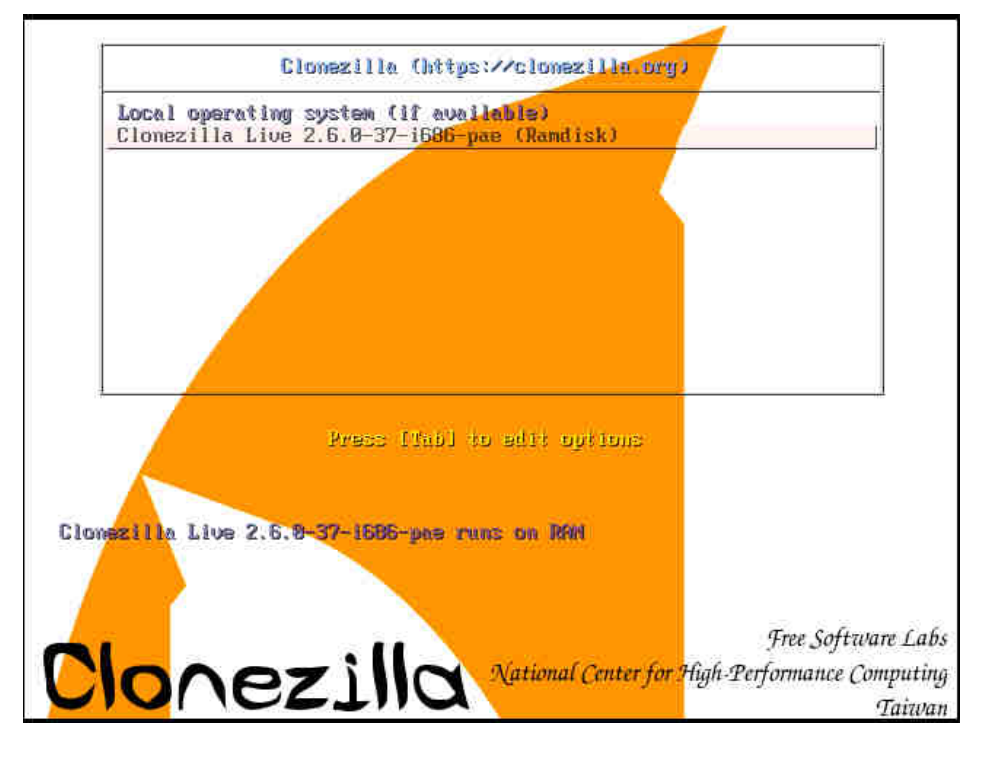

#### g) Problèmes rencontré

- Nous avons eu du mal à installé Xmind et PacketTracer sur Ubuntu étant donné qu'ils ne sont pas présent dans le gestionnaire de paquets.
- Nous étions partie sur FOG pour le serveur de déploiement mais il se trouve qu'on ne peut pas crée une image directement avec FOG. Nous avons donc décidé de passer sur Clonezilla.
- Avec Clonezilla, on a réussi à faire l'image mais nous n'arrivons pas à la déployer.

| Waiting for link to соме up on eth0 1<br>Link is up                                                                                                    |
|----------------------------------------------------------------------------------------------------|
| BOOT FAILED!                                                                                                    |
| This Live System image failed to boot.                                                                                                    |
| Please file a bug against the 'live-boot' package or email the Live Systems<br>mailing list at <debian-live@lists.debian.org>, making sure to note the<br/>exact version, name and distribution of the image you were attempting to boot.</debian-live@lists.debian.org> |
| The file <b>/boot.log</b> contains some debugging information but booting with the <b>debug</b> command-line parameter will greatly increase its verbosity which is extremely useful when diagnosing issues.                                                             |
| live-boot will now start a shell. The error message was:                                                                                                    |
| Unable to find a live file system on the network                                                                                                    |
| BusyBox v1.27.2 (Debian 1:1.27.2-3) built-in shell (ash)<br>Enter 'help' for a list of built-in commands.                                                                                                    |
| (initramfs)                                                                                                    |

## 3) Conclusion

# a) Bilan

La mise en place d'un service de clonage et déploiement sur un poste informatique sur le réseau nous a permit de savoir :

- Créer un dualboot sur deux systèmes différents pour la même machine
- Mettre en place des applications demander
- Mettre en place la solution retenue et la configurer
- Créer une image du dualboot à partir d'un serveur pour le déploiement
- Lancer une fasse de teste
- Diagnostiquer les erreurs rencontrées

## b) Conclusion

Le projet Clonage et Déploiement de poste n'a pas pu aboutir. Nous avons crée un master avec un dualboot de Windows 7 pro et Ubuntu GNU/Linux avec différentes applications nécessaire à la pris en main d'une personne lambda de l'entreprise cliente. Nous avons crée un DHCP à fin d'attribuer automatique des adresses IP sur les nouveaux machines .Le master est crée avec succès et opérationnelle. Nous avons utiliser un serveur FOG a fin de permettre le déploiement sur le réseau mais cela nous a poser problème lors du création de l'image du master, donc nous somme partie sur une autre solution de déploiement toujours en réseau mais avec un serveur clonezilla avec qui nous avons pu crée l'image du dualboot et l'introduire directement à l'aide d'un disque externe dans le serveur. Après avoir crée et introduit l'image, nous avons crée des machines testes pour pouvoir faire les testes sur le déploiement. On a lancé la fasse de teste sur les machines testes indiques une erreur sur l'image qui après interprétation n'est pas bonne pour un déploiement.